## Jak graficky (ne)řešit rovnice

## Ukázka 11 – Funkce – Grafické řešení rovnic – Porovnání pro polynomické a goniometrické funkce

Při grafickém řešení rovnic metodou hledání průsečíků grafů funkcí se pro různé typy funkcí liší výpočetní metody – přesné (byť vyjádřené jako zaokrouhlené) nalezení všech kořenů a řešení numerické, které najde kořen na daném intervalu. Ve dvou modelech tato řešení porovnáme.

**Model prvý – polynomická rovnice (**<u>rov\_pol.ggb</u>**):** Systém nalezne všechny kořeny rovnice pomocí příkazů, které jsme už ukázali dříve.

- 1. Není-li zobrazené okno Algebra, zobrazíme je, stejně jako souřadnicové osy.
- Do příkazové řádky zapíšeme předpis polynom levé strany rovnice v součinovém tvaru: 1/25 (x + 5) (x + 2) (x - 1) (x - 2) (x - 3). Aniž bychom o to žádali, považuje se předpis za funkci a pojmenuje se (nejspíš *f(x)*, pokud v modelu funkce toho jména dosud není) a v *Nákresně* se sestrojí její graf. Můžeme ji příkazem Rozsirit[*f*] či Zjednodušit[*f*] převést na polynomiální tvar – funkce *g*(x).
- 3. Do příkazové *řádky* zapíšeme předpis polynomu pravé strany rovnice, a tak vytvoříme druhou funkci, např.  $h(x) = x^3/3 + 2x^2 + x/2 3$ .
- 4. Graficky řešíme rovnici f(x) = h(x) (neboli g(x) = h(x)).
  - Zatímco příkazem NulBody\_g = {NuloveBody[g]} sestrojíme body grafu jedné funkce na ose x sloučené do jednoho objektu typu seznam (body jsou vyznačeny zelenými křížky) a prostým zápisem příkazu NuloveBody[g] vytvoříme skupinu samostatných bodů (černé plné kroužky na ose x), tak
  - příkazem P\_{g,h} = {Prusecik[g, h]} sestrojíme seznam průsečíků obou grafů. Samotný příkaz Prusecik[g, h] by opět vytvořil jednotlivé body. Jsou-li obě funkce polynomické, sestrojí se všechny společné body grafů. Na obrázku 11.1 jsou vyznačeny červenými kroužky ve společných bodech obou grafů.

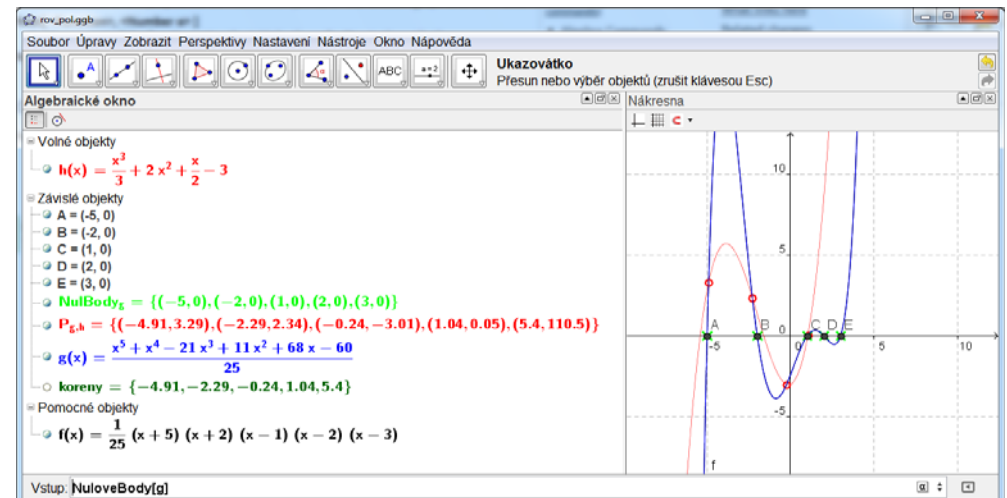

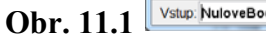

- Podobně jako příkaz NuloveBody funguje i prikaz Koreny, který (nenechte se zmást) sestrojí také body. Vyžaduje však – jako parametry –zadat meze intervalu, na němž máme kořeny hledat a na němž je funkce spojitá. Protože však hledá body na základě numerické metody, nemusí najít všechny.
- Pozor na možné změny v českém překladu příkazu může být přeložen i jako NulovyBod[]. V anglické jazykové verzi se jmenuje Root[].
- Pro CAS okno (budoucí verze GeoGebry) je připraven i příkaz, který vrací opravdu seznam kořenů rovnice, tedy hodnot, nikoliv bodů.

5. Příkaz, kterým jsme v našem modelu získali opravdu seznam kořenů rovnice, je poněkud komplikovaný: *koreny* = Posloupnost[x(Prvek[P\_{g,h}, i]), i, 1, Delka[P\_{g,h}]]. Jde o seznam vytvořený posloupností x-souřadnic všech bodů, které jsou prvky seznamu P<sub>g,h</sub>. Obecný tvar použitého příkazu je:

Posloupnost[ Výraz, Proměnná sloužící k "odpočítávání" prvků posloupnosti, Počáteční hodnota proměnné, Koncová hodnota proměnné, Krok proměnné – nepovinný parametr].

**Model druhý – goniometrická rovnice (**<u>rov\_gon.ggb</u>): Na rozdíl od práce s polynomickými rovnicemi a funkcemi, či s lineárními a kvadratickými geometrickými objekty, nemůžeme pro ostatní typy funkcí očekávat nalezení všech průsečíků. V tomto modelu si ukážeme postup řešení goniometrické rovnice. Řeší se některou numerickou metodou, která najde jeden bod (nebo několik bodů, to záleží na typu funkce) – průsečík, nulový bod.

Budeme řešit rovnici sin  $x = \cos 2x$ . Tuto rovnici umíme vyřešit i bez pomoci programu, můžeme tedy porovnat obě získaná řešení. Kořeny rovnice jsou čísla z množiny

$$\left\{\frac{3\pi}{2} + 2k\pi\right\} \cup \left\{\frac{\pi}{6} + 2k\pi\right\} \cup \left\{\frac{5\pi}{6} + 2k\pi\right\}, \text{ kde } k \in \mathbb{Z}.$$

- 1. Není-li zobrazené okno Algebra, zobrazíme je.
- Rovnici vyřešíme dvěma způsoby: jednak najdeme průsečíky (lépe: jeden průsečík) grafů funkcí, jednak najdeme nulový bod funkce h(x) = g(x) f(x). Každé z řešení umístíme do samostatné Nákresny. Druhou Nákresnu 2 zobrazíme buď prostřednictvím menu Zobrazit či kombinací Ctrl + Shift + 2. V obou nákresnách zobrazíme stejným způsobem souřadnicové osy a mřížku.
- Do příkazového řádku zapíšeme postupně předpisy výrazů (funkcí) levé i pravé strany rovnice. Pracujeme přitom v základní Nákresně. Zapisujeme-li do vstupního (příkazového) řádku předpis matematické funkce, musí být její argumenty uzavřeny v kulatých závorkách:

 $f(\mathbf{x}) = \sin(\mathbf{x})$ 

 $g(\mathbf{x}) = \cos(2\mathbf{x}).$ 

- 4. Vstoupíme (klikneme) myší do *Nákresny 2* a do *příkazového řádku* zadáme předpis h(x) = g(x) f(x).
- 5. V každém z obou postupů sestrojíme postupně různým způsobem několik bodů z celé množiny hledaných řešení.
  - První postup: Nákresna 1 průsečíky grafů.

Příkaz Prusecik[f, g, 0.7854, 9.42478] vrátí trojici bodů C, D, E (viz obrázek 11.2). Příkaz Prusecik[f, g, 0, 1.5708] vrátí bod F. Příkaz sestrojí průsečíky funkcí na zadaném intervalu. Vidíme, že ne všechny. Bod G jsme nesestrojili výše uvedeným příkazem, ale do grafu jsme ho "kliknuli" nástrojem *Průsečík*. Numerická metoda tento bod dotyku grafů nenašla. Detail je vidět na obrázku 11.2.

**Varianta** Prusecik[*f*, *g*, 0.7854, *P*] najde průsečík Newtonovou metodou s počátečním bodem *P*.

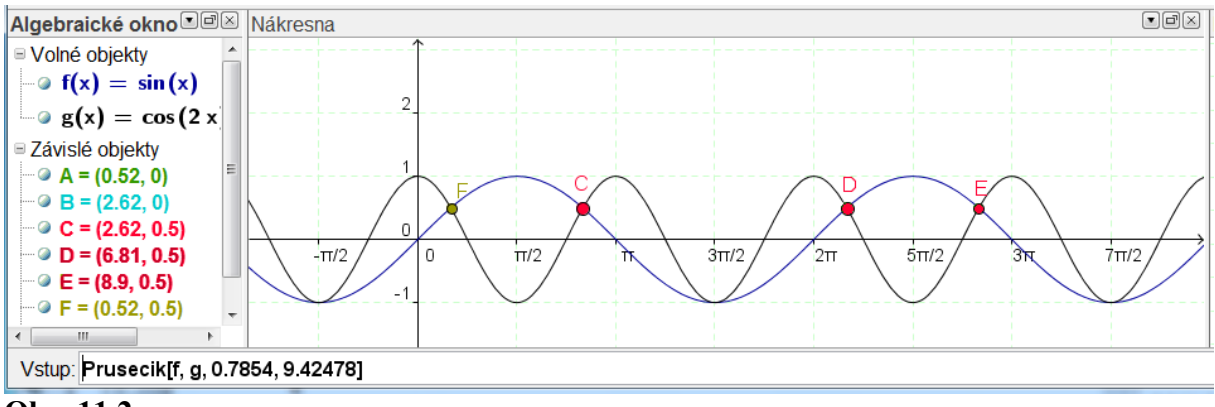

Obr. 11.2

 Druhý postup: Nákresna 2 – Nulový bod A = NuloveBody[h, 0.7854] najde jeden nulový bod Newtonovou metodou s počátečním bodem 0.7854.
B = NulovoBody[h, 0.7854, 6.28319] najde jeden nulový bod na zadaném interview.

B = NuloveBody[h, 0.7854, 6.28319] najde jeden nulový bod na zadaném intervalu (metodou regula falsi).

Porovnání obou postupů vidíme na obrázku 11.3.

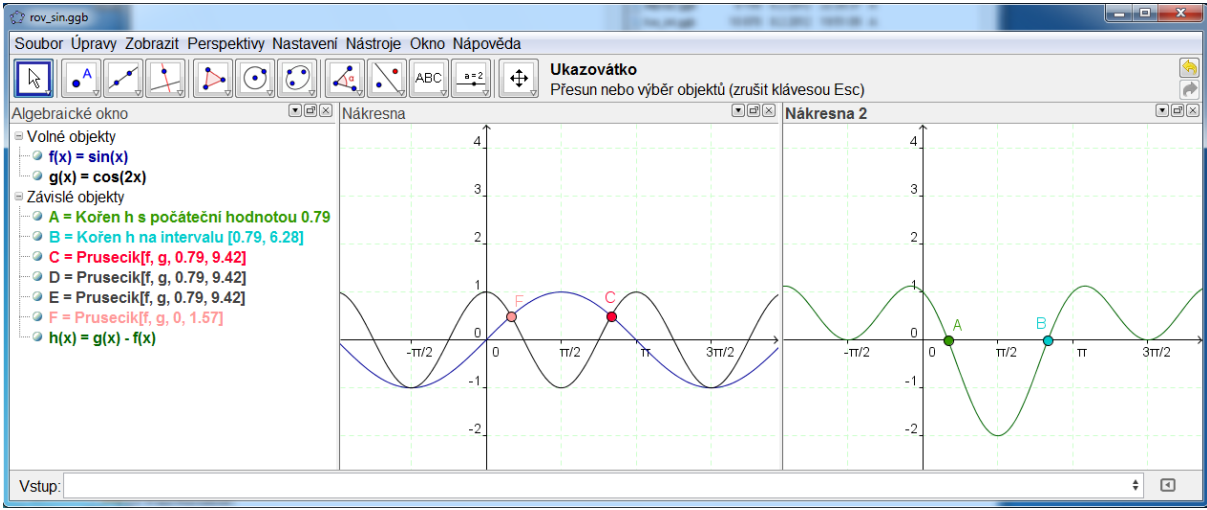

**Obr. 11.3** 

Výsledný model najdete v souboru rov gon.ggb.